# **RiExerciser Home Networking Smoke Tests**

RiExerciser home networking functionality can be used for streaming remote recordings, live channels and vpop. Below are basic tests for verifying HN functionality using RiExerciser. For a more comprehensive discussion on RiExerciser HN configurations, options and functionality please see Home Networking Testing with RiExerciser.

- Configuration
- Playback a Remote Recording
- Live Streaming
- VPOP

# Configuration

In \$OCAPROOT/bin/\$OCAPTC/env configure final.properties and mpeenv.ini in the server and player to include:

• final.properties (server & player)

OCAP.hn.multicast.iface=eth0

OCAP.hn.server.name=ServerName

OCAP.hn.server.chunkEncodingMode=always

OCAP.hn.server.vpop.enabled=true (only required for VPOP testing)

mpeenv.ini

HN.EXCLUDE.EXTRA.CHUNK.HEADERS=false

## **Playback a Remote Recording**

Start the RiExerciser on the server and player.

```
> cd $PLATFORMROOT
```

```
> ./runRI.sh -setup -xlet RiExerciser
```

```
2. On the server create a 30 second recording.
```

- Select Option 1, Display DVR Menu.
- Select Option 1, Start a Recording
- Select Option 1, Start 30-sec Instant Recording
- · Wait for recording to complete. A recording complete message will display in the GUI log.

3. Publish the recording to the server's CDS.

- Return to the RIExerciser General Menu.
- Select Option 2, Display Home Networking Menu.
- Select Option 1, HN Server Options.
- Select Option 1, Display Publish Recording Menu.
- Select Option 1, Publish current recording to CDS.
- · Wait for publishing to complete. A publish confirmation will display in the GUI log.

4. Playback the recording on the player.

- On the player, select Option 2, Display Home Networking Menu.
- Select Option 2, HN Player Options.
- Select Option 1, Display list of all Media Servers on a network.
- Select server from list in pop-up window. (Note: you will need to press the "Select" key on the remote to activate the window.)
- Select Option 2, Select Content Item for JMF playback OR Select Option 3, Select Remote Service for Playback.
- From pop-up menu select video container.
- From pop-up menu select recording for playback.
- Recording playback starts. Play, Pause, Rewind and Fast Forward should all be functional on the player.

## Live Streaming

1. Start the RiExerciser on the server and player.

```
> cd $PLATFORMROOT
```

<sup>&</sup>gt; ./runRI.sh -setup -xlet RiExerciser

#### 2. Publish the channel to the server's CDS.

- On the server's RIExerciser General Menu, Select Option 2, Display Home Networking Menu.
- Select Option 1, HN Server Options.
- Select Option 2, Display Publish Channel Menu.
- Select Option 1, Publish current channel in CDS.
- Wait for publishing to complete. A publish confirmation will display in the GUI log.

3. Live stream server channel on the player.

- On the player, select Option 2, Display Home Networking Menu.
- Select Option 2, HN Player Options.
- Select Option 1, Display list of all Media Servers on a network.
- Select server from list in pop-up window. (Note: you will need to press the "Select" key on the remote to activate the window.)
- Select Option 2, Select Content Item for JMF playback OR Select Option 3, Select Remote Service for Playback.
- From pop-up menu select video container.
- From pop-up menu select channel for live streaming.
- Live streaming starts. Stream plays on player at 1x. Player stream should not lag server stream by more than 1 or 2 seconds. Play, Pause, Rewind and Fast Forward should all be functional on the player.

## VPOP

1. Start the RiExerciser on the server and player.

> cd \$PLATFORMROOT

```
> ./runRI.sh -setup -xlet RiExerciser
```

#### 2. Stream VPOP on the player.

- On the player, select Option 2, Display Home Networking Menu.
- Select Option 2, HN Player Options.
- Select Option 1, Display list of all Media Servers on a network.
- Select server from list in pop-up window. (Note: you will need to press the "Select" key on the remote to activate the window.)
- Select Option 4, VPOP Player Test Menu Page. (Note: VPOP can also be streamed using JMF or Remote Service for playback).
- Select Option 1, Stream VPOP.
- VPOP starts. Stream plays on player at 1x. Play, Pause, Rewind and Fast Forward will NOT be functional on the player.
- Channel up on the server. The video on the player will change when video on the server changes.
- Playback a local recording on the server using DVR playback option. Recording playback will be streamed on the player.